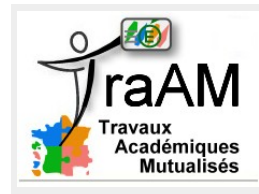

# « Enregistrer sous », nouveau nom : « Pgm\_Oronce2\_v2 »

Sur une dalle cachant un trésor, Oronce empoche 150¥. Lorsqu'Oronce tombe dans le souterrain,on entend un grincement et Oronce perd 200¥.

### Modifier les scripts de manière

- à faire afficher la somme d'argent « gagnée » par Oronce à la sortie du labyrinthe., en créant une variable « Gains ».

- à entendre le bruitage lors de sa bascule dans le souterrain.

| Briques, blocs, à disposition :     |                     |                          |
|-------------------------------------|---------------------|--------------------------|
| jouer le son miaouv                 | attendre 0 secondes | (Variable)               |
|                                     |                     | Variable prend la valeur |
|                                     |                     | ajouter 0 à Variable     |
|                                     |                     | ajouter () à Variable -  |
| Information pour créer une variable |                     |                          |

Dans le menu « Variables », appuyer sur « Nouvelle variable », l'appeler « Gains ». Une série de briques pour manipuler cette variable apparaît dans le même temps.

#### Information pour le changement de valeur d'une variable

La valeur attribuée peut être un nombre relatif entré au clavier : 0, 1, 2 ... ou la valeur d'un capteur

ou le résultat d'une opération.

#### Information pour le bruitage

Dans l'onglet « Sons » des scripts d'Oronce, importer le son « Door Close » du dossier « Effects »

## « Enregistrer sous », nouveau nom : « Pgm\_Oronce2\_v3 »

**Modifier les scripts** de manière à faire afficher le temps de parcours d'Oronce, pour cela, utiliser une variable « Durée ».

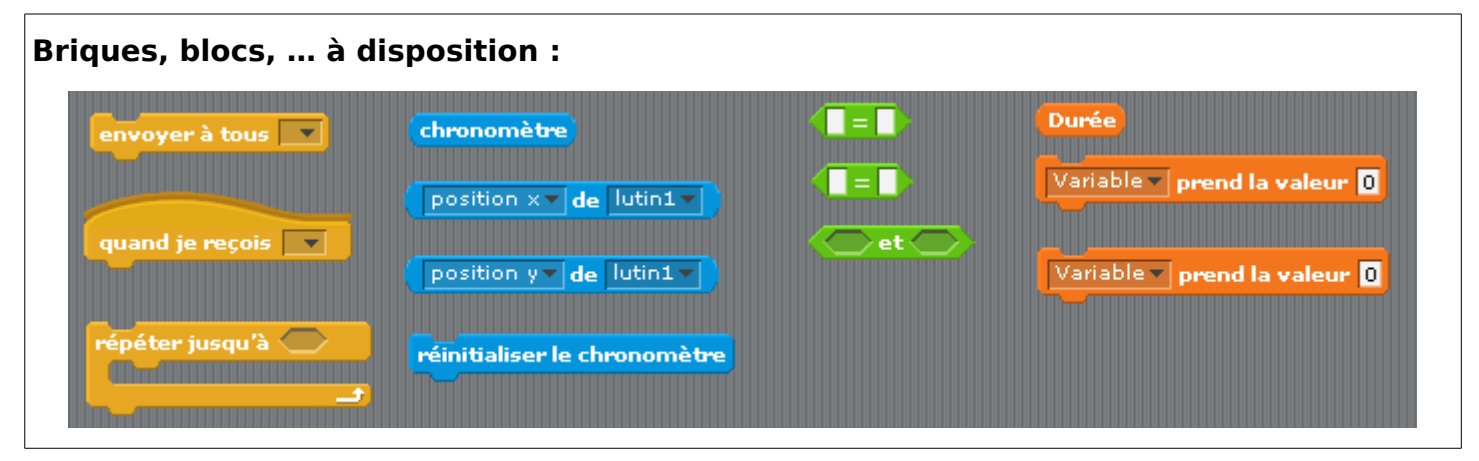